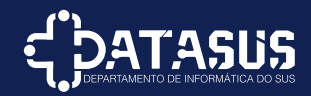

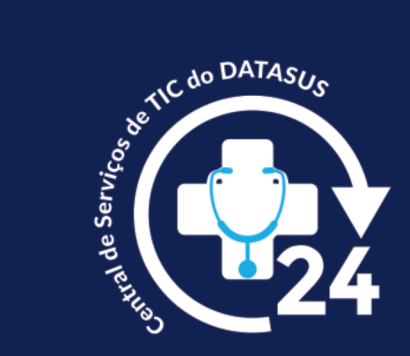

# Manual de Acesso

**Central de Serviços de TIC do DATASUS** 

V1.0

# Serviço de Infraestrutura Especializado

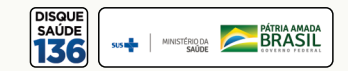

# Passo 1

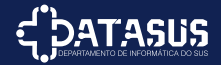

Primeiramente o usuário deve entrar no sistema, pelo link:

https://demandasdatasus.saude.gov.br/

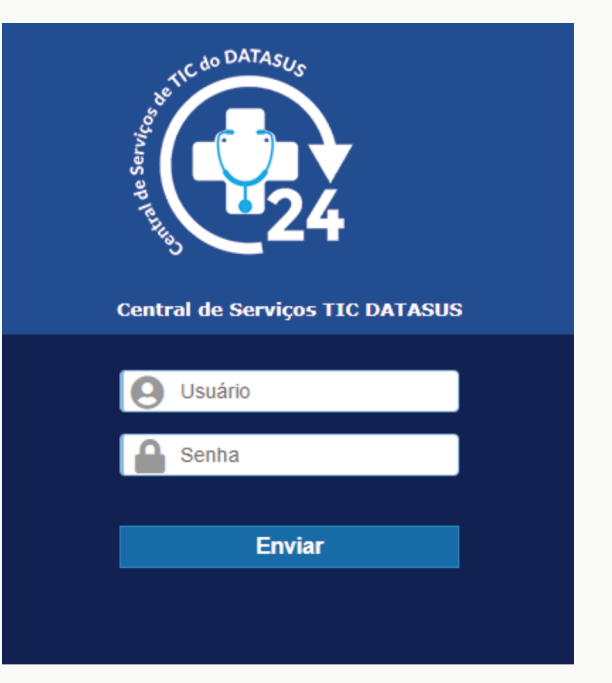

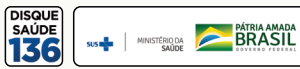

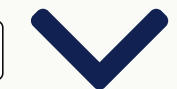

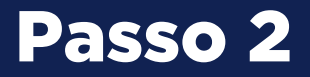

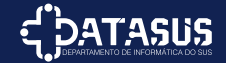

## Procure pelo serviço "Serviço de Infraestrutura Especializado" na listagem abaixo:

### Abertura de Chamado

| < ̇́́patasus≡   |            |    |                                                |                             |        |                                |                   |        | Minist                                                                            | DataSus   Abertura de Chamado<br>ério da Saúde (estrutura de árv | vore)                        | • |
|-----------------|------------|----|------------------------------------------------|-----------------------------|--------|--------------------------------|-------------------|--------|-----------------------------------------------------------------------------------|------------------------------------------------------------------|------------------------------|---|
| Procure suporte | Categorias |    |                                                |                             |        |                                |                   |        |                                                                                   |                                                                  |                              | _ |
| E Neus Chamadas | Ver todos  |    |                                                |                             |        |                                | Por favor, desc   | reva o | o que precisa aqui                                                                |                                                                  | Q                            | 2 |
| meus Chamados   | Suporte    |    |                                                |                             |        |                                |                   |        |                                                                                   |                                                                  |                              |   |
|                 |            | Or | rganizar por popularidade                      | Organizar por               | ordem  | n alfabética                   |                   |        |                                                                                   |                                                                  |                              |   |
|                 |            |    | Software                                       |                             | ₽,     | E-mail                         |                   | ₽,     | Perfil de Usuário                                                                 | Internet                                                         | R/                           |   |
|                 |            |    | Solicitações de Instala<br>Remoção de Software | ;ão, Manutenção e           |        | Solicitações de Configu        | urações de E-mail |        | Solicitações de Login, Backup e Acessos a<br>Pastas                               | Solicitações de Configuraçã<br>Indisponibilidade                 | ăo e                         |   |
|                 |            |    | Acompanhamento                                 | lécnico                     | ₽,     | Serviços de Infraes            | strutura          | ₽,     | Sistema Operacional                                                               | Hardware                                                         | P.                           |   |
|                 |            |    | Acompanhamento a Ev<br>Externos                | entos Internos e            |        | Serviços de infraestrut        | tura Nível 3      |        | Solicitações de Instalação e Manutenção de<br>SO                                  | Solicitação para Computad<br>Fixo, Scanner e demais eq           | ores, Telefone<br>uipamentos |   |
|                 |            |    | Atendimento Opera                              | cional                      | ₽,     | Sistemas CNS                   |                   | ₽,     | . stemas FNS                                                                      | Rede Wireless                                                    | ₽⁄                           |   |
|                 |            |    | Registro de Reclamaçõ<br>Sugestões             | es, Elogios e               |        | Solicitações de Atendir<br>CNS | mento para Sistem | as     | Solic, pções de Atendimento para Sistemas<br>FNS                                  | Solicitações de Inclusão e                                       | Indisponibilidade            |   |
|                 |            |    |                                                | Dispositivos I              | Móvei  | s 🗗                            | Rede Física       |        | Sistemas Corpora                                                                  | tivos 🗗                                                          |                              |   |
|                 |            |    |                                                | Solicitação de A<br>Tablets | tendim | nento para Celulares e         | Solicitações de   | Manut  | nção e Ponto de Rede. Solicitações de Indis<br>/ Remoção e Manute<br>Corporativos | ponibilidade, Instalação<br>nção de Sistemas                     |                              |   |
|                 |            |    |                                                |                             |        |                                |                   |        |                                                                                   |                                                                  |                              |   |

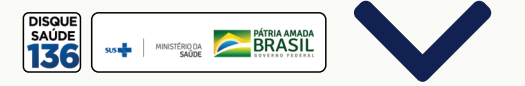

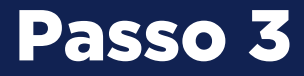

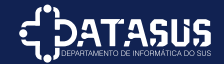

# Preencha com as informações e envie o chamado.

### Abertura de Chamado

| Dados do Colaborador                                                                                                    |  |  |  |  |  |  |
|----------------------------------------------------------------------------------------------------|--|--|--|--|--|--|
| Telefone p/ Contato *                                                                                                    |  |  |  |  |  |  |
| 9999999999999                                                                                                    |  |  |  |  |  |  |
| Solicitação Geral Nível 3                                                                                                    |  |  |  |  |  |  |
| Categoria Geral *                                                                                                    |  |  |  |  |  |  |
| Segurança de TEC *                                                                                                    |  |  |  |  |  |  |
| Descrição *                                                                                                    |  |  |  |  |  |  |
| Formatos · B / A · B · E E I I II II · & I · S                                                                                                    |  |  |  |  |  |  |
| Gostaria de liberar o site XXXXXXXX                                                                                                    |  |  |  |  |  |  |
| Anexo                                                                                                    |  |  |  |  |  |  |
| Arquivo(s) (20 MB máx) i                                                                                                    |  |  |  |  |  |  |
| Arraste e solte seu arquivo aqui, ou                                                                                                    |  |  |  |  |  |  |
| ( Summing and a second second se |  |  |  |  |  |  |

#### Serviços de Infraestrutura Especializado 🕀

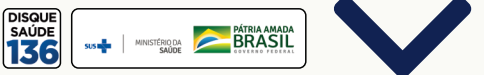

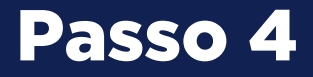

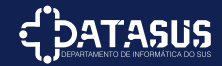

## Você poderá acompanhar o chamado na aba "Meus Chamados"

#### Acompanhamento de Chamado

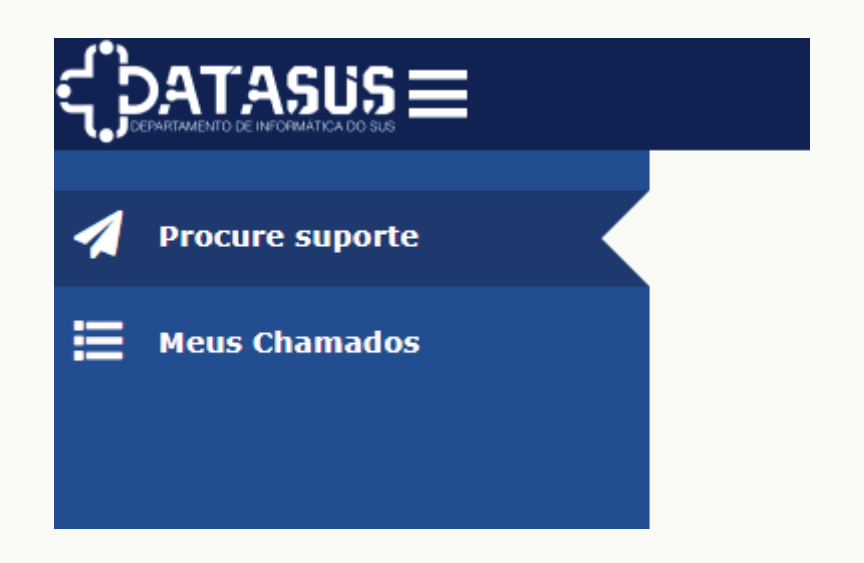

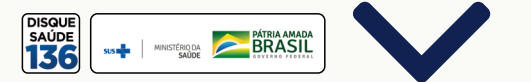